# Nokia Data Suite Quick Guide

#### lssue 1

Nokia Data Suite is a set of PC applications developed for use with your Nokia 6088 or Nokia 7088. With Nokia Data Suite, you can transfer files (for example, images, videos, tones, recordings) from your device to a compatible PC.

### Hardware and software requirements

- A compatible PC that runs on Microsoft Windows XP/2000
- A compatible Nokia mobile phone (Nokia 6088 or Nokia 7088)
- Nokia DKE-2 cable or similar data cable, and a compatible port in the computer
- Internet Explorer 5.0 or later version installed on your PC
- At least 150-250 MB of free disk space

# Install Nokia Data Suite

Before using Nokia Data Suite, you must install it on your PC. To install Nokia Data Suite, download the installation files from Nokia website www.nokia-asia.com/6088/support or

www.nokia-asia.com/7088/support to your PC, and do the following:

- 1. Connect your device to the PC with a compatible USB cable and switch the device on.
- 2. Exit all Windows programs before installation.
- 3. Double click Setup.exe to run the installer.
- 4. In the License Agreement window, read through and accept the License Agreement by clicking Yes.

If you do not accept the agreement, you cannot use the program.

- Click Next to install the program to the default folder, or click Browse... to define another destination folder on your hard disk.
- 6. Follow the instructions on the screen, and click **Continue Anyway** to proceed the installation when a warning message pops up.

- 7. Select Finish to complete the setup.
- 8. Restart your computer.

## Uninstall Nokia Data Suite

You can uninstall Nokia Data Suite when you do not use it any more.

- 1. In the Windows system, select Start > Control Panel.
- 2. Double click Add/Remove Programs.
- 3. From the list of Current Installed Programs, select Data Suite.
- 4. Click Remove.
- 5. Follow the instructions on the screen until the program files are removed.
- 6. Click Finish to complete the uninstallation.

# Use Nokia Data Suite

To use Nokia Data Suite, do the following:

- 1. Connect your device to PC with a compatible USB cable.
- 2. Launch the application of Nokia Data Suite.
- To set COM port, select Setting > Ports, COM Port Configuration dialog box displays.
- Press Add button, and add the COM port assigned to Data Suite.
  Press Save EtExit to save the COM port and exit the dialog box.

If you are not sure which COM port to use, do the following:

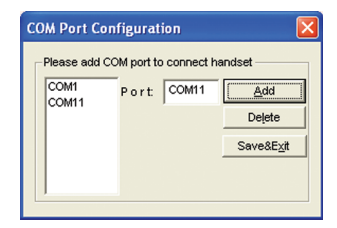

- In Windows XP/2000, right click My Computer and select Properties.
- In the System Properties window, select Hardware tab.
- Press on Device Manager button, and Device Manager window displays.

- Click the + sign to the left of Ports (COM & LPT) to expand it.
- Check and view the COM port assigned to Data Suite.
- In the drop down list of Port Select, select the COM port assigned to Data Suite.
- 6. Click Connect to start the handshake between PC and your device.

Once the handshake is successful, the red light changes to green,

| 🧬 Data Su   | ite                                                                            |          |
|-------------|--------------------------------------------------------------------------------|----------|
| Ele Setting | J Help, Language                                                               |          |
| 0           | Port Select                                                                    | p 🔀 Exit |
|             | Connect Using Data Suite, the handset needs connnected first                   | at.      |
|             | Attention                                                                      |          |
| Pleas       | e power on your handstel and connect to PC through USB data cable property. An |          |

and the program lists the top level file folders on the PC and device side.

Only English and Spanish languages are supported. To change the language, click Language.

 Two windows are displayed. The left window shows the local disk drives on the PC, and the right window shows the folders in your device. The folders

The folders Images, Video clips, Recordings,

| Data Suite Ele Setting Help Language |             |                                                                                       |      |
|--------------------------------------|-------------|---------------------------------------------------------------------------------------|------|
| 🖉 🛛 🖓 🔁 Disconn                      | Port Select | 🕐 Help 🔀                                                                              | Exit |
| ≆ ΦC<br>L_3 α                        | E           | Integes Noteo cips Voteo cips Operats Sources saver Mexet conses And tones Ring tones |      |
| PC Path: A                           |             | Refresh                                                                               |      |
|                                      |             |                                                                                       |      |

Clip-arts, Frames, Screen saver, Wallpapers, Alert tones, Ring tones in device can be viewed, and only the files in these folders can be transferred.

# Transfer files with Data Suite

Copyright protections may prevent some images, music (including ringing tones), and other content from being copied, modified, transferred or forwarded.

With Nokia Data Suite, you can transfer files like image, video clip, tone and recording from your device to a compatible PC. To transfer one or more files, do the following:

- In the right window of the program screen, click the + sign to the left of the folder you want to expand, and select one or more files you want to transfer.
- In the left window of the program screen,

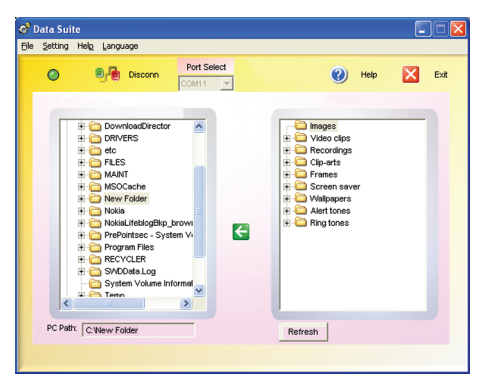

locate the folder in which you want to store these files.

- 3. Press the left-arrow button between the left and right windows.
- 4. The file transfer starts, you can view the transfer progress on the status bar at the bottom of the window.
- 5. After transferring all files, click Exit to exit the program.

#### LEGAL NOTICE

©2007 Nokia. All rights reserved.

Reproduction, transfer, distribution, or storage of part or all of the contents in this document in any form without the prior written permission of Nokia is prohibited.

Nokia and Nokia Connecting People are registered trademarks of Nokia Corporation. Other product and company names mentioned herein may be trademarks or tradenames of their respective owners.

Nokia operates a policy of ongoing development. Nokia reserves the right to make changes and improvements to any of the products described in this document without prior notice.

TO THE MAXIMUM EXTENT PERMITTED BY APPLICABLE LAW, UNDER NO CIRCUMSTANCES SHALL NOKIA OR ANY OF ITS LICENSORS BE RESPONSIBLE FOR ANY LOSS OF DATA OR INCOME OR ANY SPECIAL, INCIDENTAL, CONSEQUENTIAL OR INDIRECT DAMAGES HOWSOEVER CAUSED.

THE CONTENTS OF THIS DOCUMENT ARE PROVIDED "AS IS". EXCEPT AS REQUIRED BY APPLICABLE LAW, NO WARRANTIES OF ANY KIND, EITHER EXPRESS OR IMPLIED, INCLUDING, BUT NOT LIMITED TO, THE IMPLIED WARRANTIES OF MERCHANTABILITY AND FITNESS FOR A PARTICULAR PURPOSE, ARE MADE IN RELATION TO THE ACCURACY, RELIABILITY OR CONTENTS OF THIS DOCUMENT. NOKIA RESERVES THE RIGHT TO REVISE THIS DOCUMENT OR WITHDRAW IT AT ANY TIME WITHOUT PRIOR NOTICE.